## **CIERRE ANUAL EN MASCONT**

Antes de cerrar el año actual, se recomienda hacer un [RESPALDO EN DISCO].

Para realizar el procedimiento de Cierre de año, debe ingresar al sistema <u>SIN CARGAR</u> <u>NINGUNA EMPRESA</u> y luego como se muestra en la figura: [PROCESOS] – [CIERRE ANUAL]

| lantenciones  | Ingresos | Consultas | Informes | PROCESOS AÑO : 2009                                                                                                    |
|---------------|----------|-----------|----------|----------------------------------------------------------------------------------------------------|
| (F10) Empress | 18       |           | Sis      | Actualizacion<br>Año De Trabajo<br>Exportar/Importar<br>Respaldo en Disco<br>Cierre Anual<br>Reapertura<br>Habilitar Empresa<br>Archivo Plano SII<br>Soporte MasCont<br>tema : MASCONT Reg.: 140.001<br>ario : SUPERVISOR |

Se desplegara el siguiente mensaje, para confirmar la operación debe digitar "S" [Enter]:

| antencio | ones Ingresos Consultas In                                                                                                    | formes PROCESOS MES                                                                                                    |
|----------|----------------------------------------------------------------------------------------------------|----------------------------------------------------------------------------------------------------|
|          | PRIMERO : Realice en PROCESO o<br>SE EFECTUARA EL CIERRE DE AÑO<br>Traspasaran a : \SOFTMAS\MASCO<br>ADUERTENCIA :<br>Si Trabaja en RED, Solo un u<br>CIERPE u los acores enviros | pcion RESPALDO EN DISCO<br>: 2009 , los archivos se<br>NT\BASE2009<br>suario podra hacer el<br>so reduce con TPOPO IONDO |
|          | CONFIRMA OPERACIO                                                                                                    | N S-N : N                                                                                                    |

Una vez efectuado el Cierre, si observa el borde superior derecho de la ventana de MasCont, podrá ver que el año ha cambiado, según ejemplo debiera estar AÑO: 2010.

| C:\WINDOWS\system32\cmd.exe |          |           |          |            |                |      | - 🗆 × |
|-----------------------------|----------|-----------|----------|------------|----------------|------|-------|
| Mantenciones                | Ingresos | Consultas | Informes | PROCESOS   | Año :<br>HEO - | 2010 |       |
|                             |          |           |          | Mactualiza | cion           |      |       |
|                             |          |           |          | Φñο De Tw  | abaio          |      |       |

Si eventualmente realiza algún ajuste en el año anterior, posterior a los cambios debe ejecutar la opción **[PROCESOS] – [REAPERTURA]**, esto para que se actualice el asiento de apertura generado cuando se realizó el cierre anual.

## **IMPORTANTE:**

La REAPERTURA se realiza desde el AÑO CERRADO, según la figura el sistema debiera estar en el periodo AÑO **2009**:

| C:\WINDOWS\s  | ystem32\cmd. | exe              |                           |                                                                                                    |       | - 🗆 ×      |
|---------------|--------------|------------------|---------------------------|----------------------------------------------------------------------------------------------------|-------|------------|
| Mantenciones  | Ingresos     | Consultas<br>Año | Informes<br>De Trabajo    | PROCESCS                                                                                                    | MES : | 2010 ——    |
|               |              |                  |                           |                                                                                                    |       |            |
|               |              |                  |                           |                                                                                                    |       |            |
|               |              |                  |                           | •                                                                                                    |       | =0         |
|               |              |                  | Año Solicit<br>Año Actual | ado 2009                                                                                                    |       |            |
|               |              | é=               |                           |                                                                                                    |       | _ <u>+</u> |
|               |              |                  |                           |                                                                                                    |       |            |
|               |              |                  |                           |                                                                                                    |       |            |
|               |              |                  |                           |                                                                                                    |       |            |
| [F10] Empresa | 18           |                  |                           |                                                                                                    | [Es   | c] Salir   |
|               |              |                  |                           | a de la companya de la companya de la compa |       |            |

## [PROCESOS] – [AÑO DE TRABAJO] – [AÑO SOLICITADO]

Para volver al año abierto, NO debe volver a realizar el cierre, el procedimiento es: [PROCESOS] – [AÑO DE TRABAJO] – [AÑO ACTUAL]